## **Cisco Jabber**

## How to Login Jabber - First Time (Getting Started)

The steps below will assist you on how to login to Jabber for the first time or after resetting the Jabber client on your **desktop computer**.

1. Open the **Cisco Jabber** application.

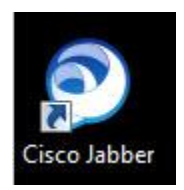

2. You will be prompted with a login screen. Some users may be prompted with a **Continue button** or a **Sign In button** Jabber login screen.

| Cisco Jabber      |                                                         |
|-------------------|---------------------------------------------------------|
|                   | Cisco Jabber                                            |
|                   | Enter your username and password for Phone<br>Services. |
| Continue          |                                                         |
| Advanced settings | Automatic sign-in                                       |
|                   | Sign In                                                 |

3.

 If you have a Continue button screen (see above left), you must first enter your Username@company.com and click Continue.

The Username is \_\_\_\_\_

If you have a Sign In button screen (see above right), just enter your Password you use to login to your computer. The Username should already be populated.

If the **Username** is blank, enter your User ID and Password you use to login to your **computer.** 

4. Click Sign In.

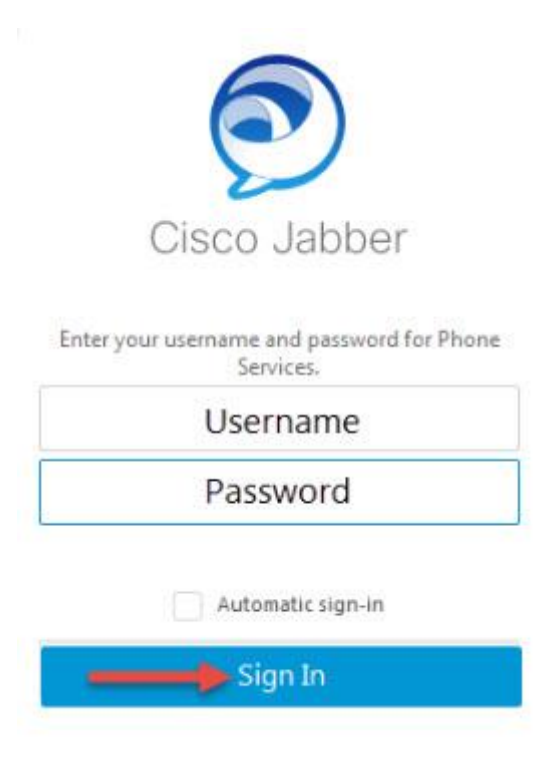

- 5. The system signs you in.
- 6. If you are prompted to create a new location after logging in, enter your **location info** and click **Create**.

| reate location | (scar                   |                              |
|----------------|-------------------------|------------------------------|
| reate new l    | ocation                 |                              |
| Share this loo | cation                  |                              |
| Name           | 1                       |                              |
| Address        | Subsect .               |                              |
|                | City                    |                              |
|                | State-                  |                              |
|                | diff/Violatio) costor ( |                              |
|                | Cipanity -              |                              |
|                |                         |                              |
|                | Create                  | ALICE                        |
|                |                         | of the local division of the |